## 数値標高モデルを使ったオルソ(正射)画像のステレオ表示

TNT 製品の 2D 地理データ表示画面では、どのような ラスタレイヤでも上空の特定の位置から立体表示できる レンダリングオプションがあります。画面上の [ステレ オ (Stereo)] アイコンボタンを押すと、地形レイヤとして 使用するラスタオブジェクトを選択するようプロンプトが 出ます。この地形レイヤは表示中のグループと空間的に重 なる必要はありますが、表示されているラスタの地理的範 囲やセルサイズ、座標参照系と完全に一致する必要はあり ません。地形レイヤがグループに追加されて(地形レイヤ と重なる領域に対して)左右のステレオ画像が作られ、指 定したステレオデバイス用の画像がレンダリングされま す。電子シャッターステレオメガネ用の横インターレース もしくは縦インターレースの"ステレオモード"、 ステレオモニタ用の "SHARP モード " から選択できます。

〈ステレオ設定 (Stereo Settings)〉ウィンドウが開き、 そこでステレオ表示の調節ができます。[相対深度比率 (Relative depth scale)] 設定は、ステレオモデルにおける 左右のステレオ分離量、即ち表示されたときに感じる 3D の「奥行き」を決めます。ステレオ深度を増やし、地形を 垂直方向に強調するにはこの設定値を大きくします。[最 大起伏強調 (Maximum relief exaggeration)] 設定は、過 度に標高が強調されるのを防ぎます (1= 垂直強調無し)。 [スクリーン内深度比率 (Percentage of depth beyond screen)] 設定は、このページ下の図に示すように、視線方 向のステレオモデルの位置を決めます。

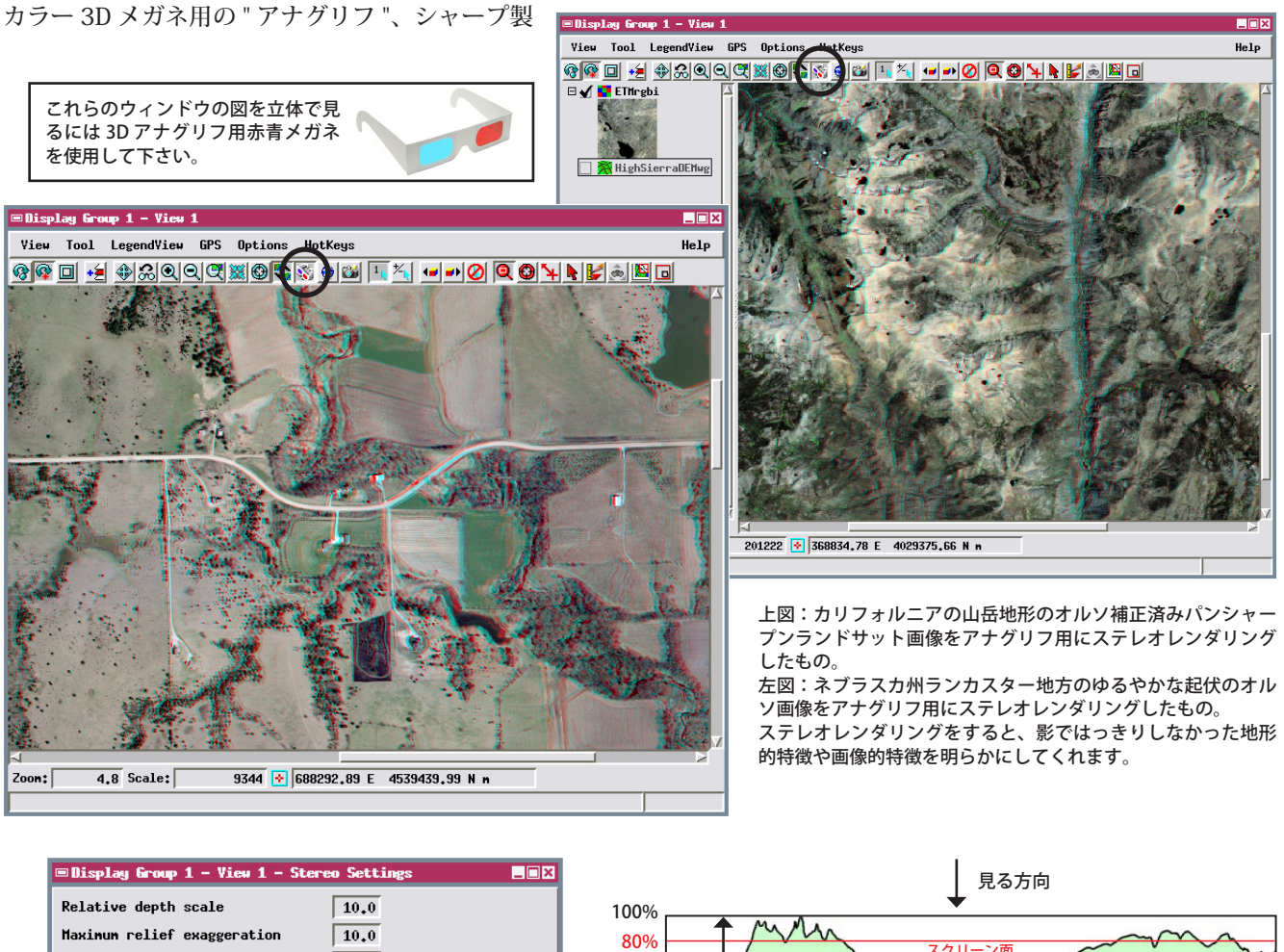

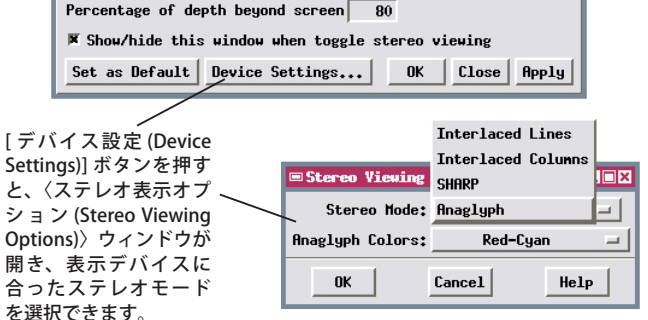

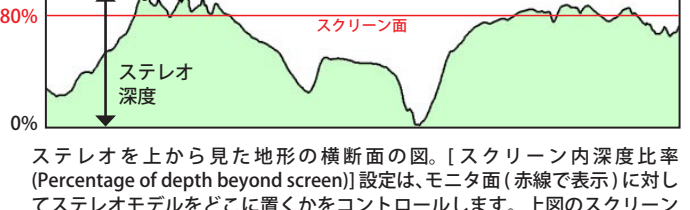

ステレオを上から見た地形の横断面の図。[スクリーン内深度比率 (Percentage of depth beyond screen)]設定は、モニタ面(赤線で表示)に対し てステレオモデルをどこに置くかをコントロールします。上図のスクリーン 位置がデフォルト設定で、ステレオモデルの深度方向の 80% がスクリーン の奥にあります。この値を減らすとステレオモデルがスクリーン上に浮き出 して見えます。